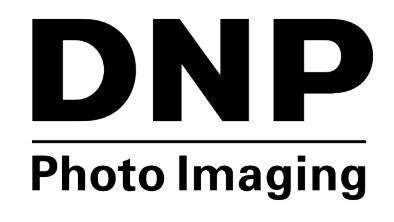

# Mac Hot Folder Print v1.0

# Guía de instalación

# Sobre el Programa

Hot Folder Print<sup>™</sup> (o HFP) es una herramienta de software que hace la impresión aún más fácil! ¿Necesita imprimir sus imágenes en un orden específico? ¿Quiere corregir el color de todas sus impresiones? ¿Quiere enviar impresiones

a múltiples impresoras? ¿Quiere agregar bordes personalizados para que destaquen sus impresiones? ¡Hot Folder Print hace todo esto y más! Hot Folder Print también funciona como herramienta de integración para desarrolladores externos que desean integrar las impresoras DNP a sus propios productos. HFP está diseñado para trabajar exclusivamente con las impresoras DNP y está disponible en múltiples idiomas. HFP también permite la impresión a doble cara cuando se conecta a la impresora a doble cara DNP DS80DX.

### **System Requirements**

| РС                                       | MAC OS 10.12 o superior<br>Se necesitan 500 MB o más de espacio en disco<br>para la instalación.<br>También son necesarios 200 MB o más de espacio<br>para archivos.                                     |
|------------------------------------------|----------------------------------------------------------------------------------------------------|
| Impresoras<br>(se vende<br>por separado) | DS620/620A<br>DS820/820A<br>DS40<br>DS80<br>DS80DX<br>PX1/PX1 HS                                                                                                    |
| Tamaño de<br>impresión                   | Puede que no todos los tamaños de impresión se<br>encuentren disponibles en todas las regiones<br>de venta. Póngase en contacto con su<br>representante de ventas para obtener información<br>adicional. |

# Instalación del software

#### NOTA:

La herramienta Hot Folder Print está diseñada para trabajar solamente con impresoras DNP.

- Después de descargar el archivo de instalación desde www.dnpphoto.com, haga doble clic en el archivo DNPHotFolder install.mpkg para iniciar la instalación.
- Cuando aparece la ventana de instalación, haga clic en el botón Continue (Continuar) para iniciar el proceso de instalación.
- Cuando aparezca la ventana de selección de idioma, seleccione el idioma que desea instalar y haga clic en el botón Continue (Continuar).

#### NOTA:

La opción de idioma no está disponible al llevar a cabo reinstalaciones. Para cambiar de idioma, desinstale la versión actual (utilice el archivo uninstall.pkg que ha descargado con los archivos de instalación), e instale el software de nuevo, eligiendo el nuevo idioma deseado.

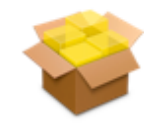

DNPHotFold

|                                                   | 🥪 Install DNPHotFolder                                                                                                    |  |
|---------------------------------------------------|----------------------------------------------------------------------------------------------------|--|
|                                                   | Software License Agreement                                                                                                    |  |
| <ul> <li>Introduction</li> <li>License</li> </ul> | English (United States)                                                                                                    |  |
|                                                   | Fit Engineering s.r.l. End-User License Agreement ("EULA") is a legal                                                                                                    |  |
| Destination Select                                | Engineering s.r.l. for the Fit Engineering s.r.l. software product(s)                                                                                                    |  |
| Installation Type                                 | identified above which may include associated software components,<br>media, printed materials, and "online" or electronic documentation                                                                                                    |  |
| Installation                                      | ("SOFTWARE PRODUCT"). By installing, copying, or otherwise using<br>the SOFTWARE PRODUCT, you agree to be bound by the terms of                                                                                                    |  |
| Summary                                           | this EULA. This license agreement represents the entre agreement<br>concerning the program between you and Fit Engineering a.t.,<br>(referred to as "licenser"), and it supersedes any prior proposal,<br>representation, or understanding between the particle. If you do not<br>agree to the terms of this EULA, do not install or use the SOFTWARE<br>PRODUCT. |  |
|                                                   | The SOFTWARE PRODUCT is protected by copyright laws and<br>international copyright treates, as well as other intellectual property<br>laws and treates. The SOFTWARE PRODUCT is licensed, not sold.<br>1. GRANT OF LICENSE.                                                                                                    |  |
|                                                   | The SOFTWARE PHODUCT is licensed as follows:                                                                                                    |  |
|                                                   | Print Save Go Back Continue                                                                                                    |  |

4. En la pantalla Welcome (Bienvenido) del Asistente para instalación, seleccione el botón Continue (Continuar) para continuar con la instalación.

- Revise el acuerdo de licencia y haga clic en Continue (Continuar). Cuando se le solicite, haga clic en el botón Agree (Aceptar) para aceptar el acuerdo de licencia del software.
- En la pantalla Select a Destination (Seleccionar un destino), seleccione la opción de la unidad Macintosh HD y haga clic en el botón Continue (Continuar) para empezar a instalar el software en la ubicación recomendada.

 En la siguiente pantalla, compruebe que la ubicación de la instalación es correcta. Haga clic en el botón Install (Instalar) para iniciar el proceso de instalación.

Dependiendo de la configuración de su sistema, se le puede pedir que escriba su contraseña antes de poder comenzar con la instalación.

NOTA:

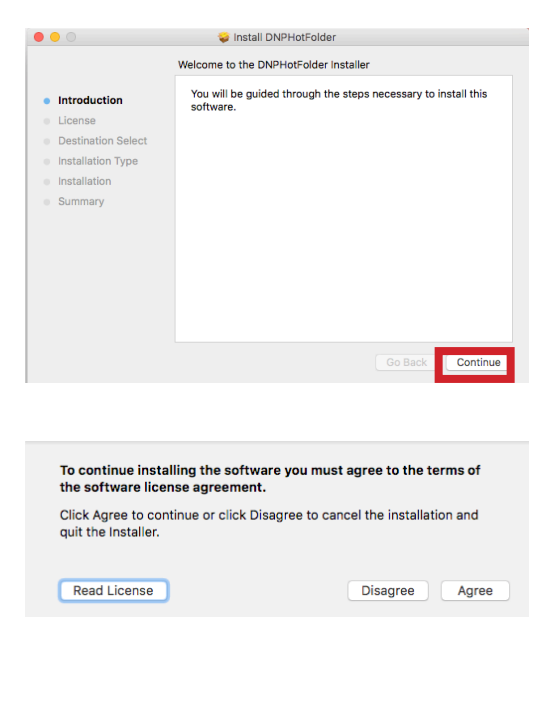

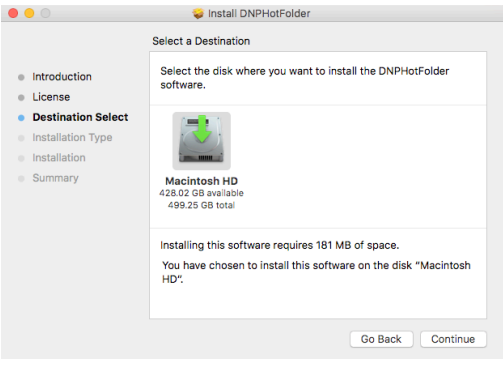

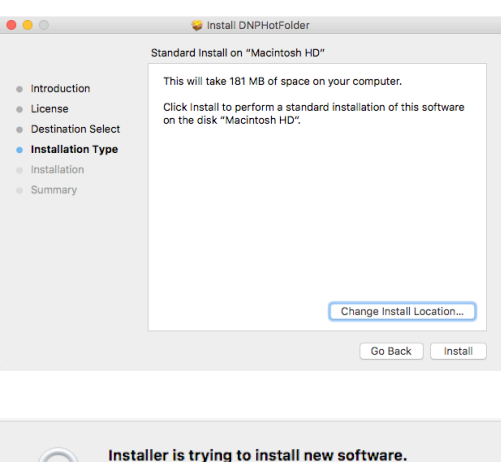

| Installer is to<br>Enter your pass | er is trying to install new software.<br>ur password to allow this. |  |  |
|------------------------------------|---------------------------------------------------------------------|--|--|
| User Name:                         | MyMac                                                               |  |  |
| Password:                          |                                                                     |  |  |
|                                    | Cancel Install Software                                             |  |  |

8. Comienza el procedimiento de instalación. Se muestra una barra de progreso mientras se instala el software.

|                                                                                                    | 💝 Install DNPHotFolder                 |
|----------------------------------------------------------------------------------------------------|----------------------------------------|
|                                                                                                    | Installing DNPHotFolder                |
| <ul> <li>Introduction</li> <li>License</li> <li>Destination Select</li> <li>Installation Type</li> <li>Installation</li> </ul> | Writing files                          |
| <ul> <li>Summary</li> </ul>                                                                                                    | Install time remaining: About a minute |
|                                                                                                    | Go Back Continue                       |

 Cuando aparece el mensaje Installation was successful (Instalación completada con éxito), haga clic en el botón Close (Cerrar) para finalizar el proceso de instalación.

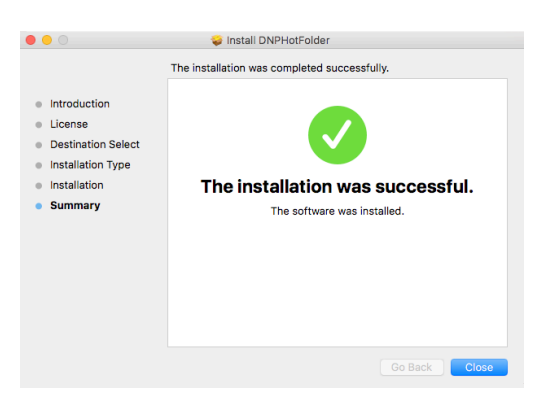

#### Atención:

Antes de iniciar la aplicación HFP, asegúrese de que su(s) impresora(s) DNP esté(n) encendida(s) y de que el medio se haya cargado.

10. Localice el nuevo alias de HFP en el escritorio de su sistema. HFP se inicia de forma minimizada. Haga clic en el Icono de HFP en la parte inferior de la pantalla para maximizar la aplicación.

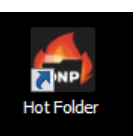

## PN: DOC-I-HFP REV: 08.03.2018

## **DNP Imagingcomm America Corporation**

### www.dnpphoto.com

© 2018. DNP Imagingcomm America Corporation. All rights reserved. Reproduction in whole or part without written permission is prohibited. Specifications subject to change without notice.